## 1. Connections 2. Setup Menu Ez-MiniTrend MultiTrend Rear panel Select the Menu button Menu 185 from the Process Screen (±) 7 (<u>+</u>) 7 8 А 1 2 3 В 8 300 1 3 8 8 С В 8 Configure Setup Edit 8 D 2 2 G F 8 6 4 5 8 F Options 1) 24VDC Inst. power Select Options in Credits menu, tick firmware 2) 24V TXP Supply G options to enable. Go to Finish and Commit 3) Common Relay Ouput 4) RS485 connection 5) USB Host . B 6) Ethernet connection 6 4 5 Factory Credits General 7) AC supply 100-250VAC 8) CJC Connector Inputs Analogue Input board (4, 6 or 8 channel). All Analogue Inputs default to 12V QX = Slots A & B, SX = Slots A to F 1 2 3 4 5 6 7 8 9 10 11 12 💢 13 14 15 16 17 18 19 20 21 22 23 24 dia la ┍┍┍┍┍┍┍┍┍╔╔┍┍┍┍┍┍ Analogue In Field IO Select Input channel - +\* - +\* - +\* - +\* <u>- +\* - +\* - +\* - +\*</u> • Setup input Type. V, A, Ohms, RT, TC mV. V T/C Passive T/C Active Current Select Sample Rate |-|+|\*| + \* • Select Range / RT / TC Type H102H Use Back button to return to Setup Menu Pens By default Pen 1 displays Ohms 4 wire R/T 3 wire R/T 2 wire R/T Analogue Input 1, Pen 2 Analogue Output (2 or 4 channel). QX = Slot B only, SX = Slots E&F Pens displays Analogue 2 etc. 1 2 3 4 5 6 7 8 9 10 11 12 Select Pen **Blanking Plate** \_\_\_\_\_\_ - + Setup Scale - + · Set Alarms, if required Pulse Input (4 channel). QX = Slots A & B, SX = Slots A to F Setup Logging (required to Log and Save data in memory) 1 2 3 4 5 6 7 8 9 10 11 12 **Blanking Plate** \_\_\_\_\_\_ Use Back button to return to Setup Menu - + - + Localization Relay Alarm (4 or 8 channel). QX = Slot G, SX = Slots G to I Settings for Language and Time Zones, etc. 1 2 3 4 5 6 7 8 9 10 11 12 13 14 15 16 17 18 19 20 21 22 23 24 1 . Back General Localisation Input across NO, C Settings (Main Menu > Configure) Digital Input/Output (8 or 16 channel). QX = Slot G, SX = Slots G to I 1 2 3 4 5 6 7 8 9 10 11 12 13 14 15 16 17 18 19 20 21 22 23 24 25 26 27 28 29 30 31 32 Set Date Ry . and Time Settings Set Time Key: NO = Normally Open, C = Common, NC = Normally Closed, > (2) 24V Transmitter Power Supply connections are made via 2-way for QX, 2x10-way connectors for SX. Finish Commit

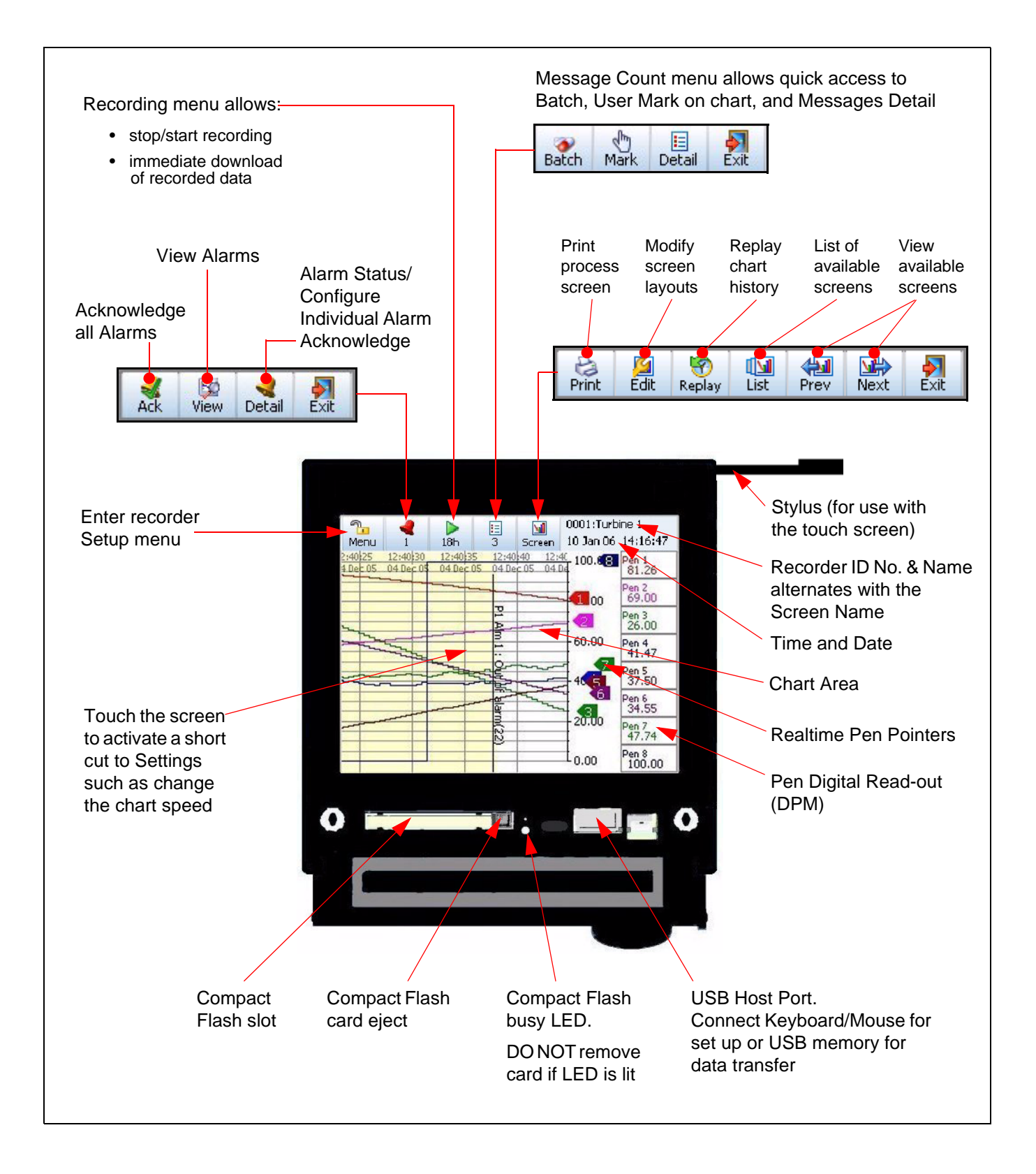